Publish your pathway model on the web Share it with your colleagues via SNS

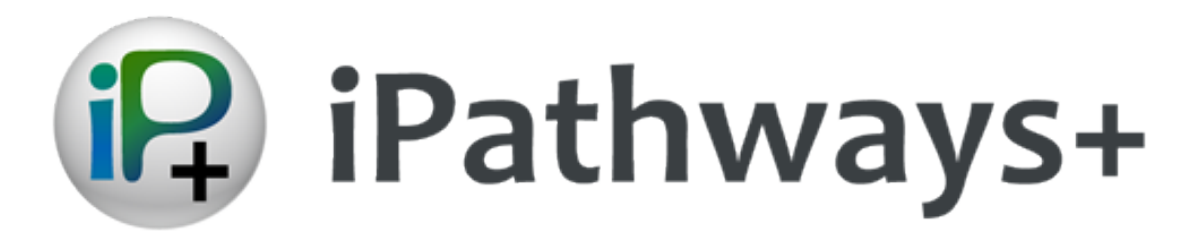

# **CellDesigner Plugin**

**Operation Manual** 

Version 1.0 2014 January

iPathways+ is being developed by

Okinawa Institute of Science and Technology https://groups.oist.jp/obu

> The Systems Biology Institute http://www.sbi.jp

## Contents

| 1. | What is iPathways+ CD Plugin  | 3 |
|----|-------------------------------|---|
|    | What is iPathways+?           | 3 |
|    | What is iPathways+ CD Plugin? | 3 |
| 2. | CellDesigner menu             | 4 |
| 3. | Login                         | 5 |
| 4. | Register Model                | 6 |
| 5. | Models Manager                | 7 |
| 6. | Channels Manager              | 9 |

### 1. What is iPathways+ CD Plugin

#### What is iPathways+?

iPathways+ (iPathways Plus) (<u>http://www.ipathways.org/plus/</u>) is a web-based service to browse, publish and share the biochemical pathway models. iPathways+ can register the pathway models built by CellDesigner<sup>TM</sup> (<u>http://celldesigner.org</u>) (stored in extended SBML file format (<u>http://sbml.org</u>) CD-SBML). It provides users functionalities to publish user's own pathway model and share with access control. It also provides features to embed the model in the research website, or to share links to the models via e-mail and social networking services (SNSs) to accelerate the community discussion over the models.

#### What is iPathways+ CD Plugin?

iPathways+ CD Plugin enables you to register the model you create with CellDesigner to iPathways+ directly, without accessing the website via any browser.

- Login to iPathways+ directly from CellDeisnger
- Register models to iPathways+
- Manage models registered to IPathways+: delete, edit the model information etc.

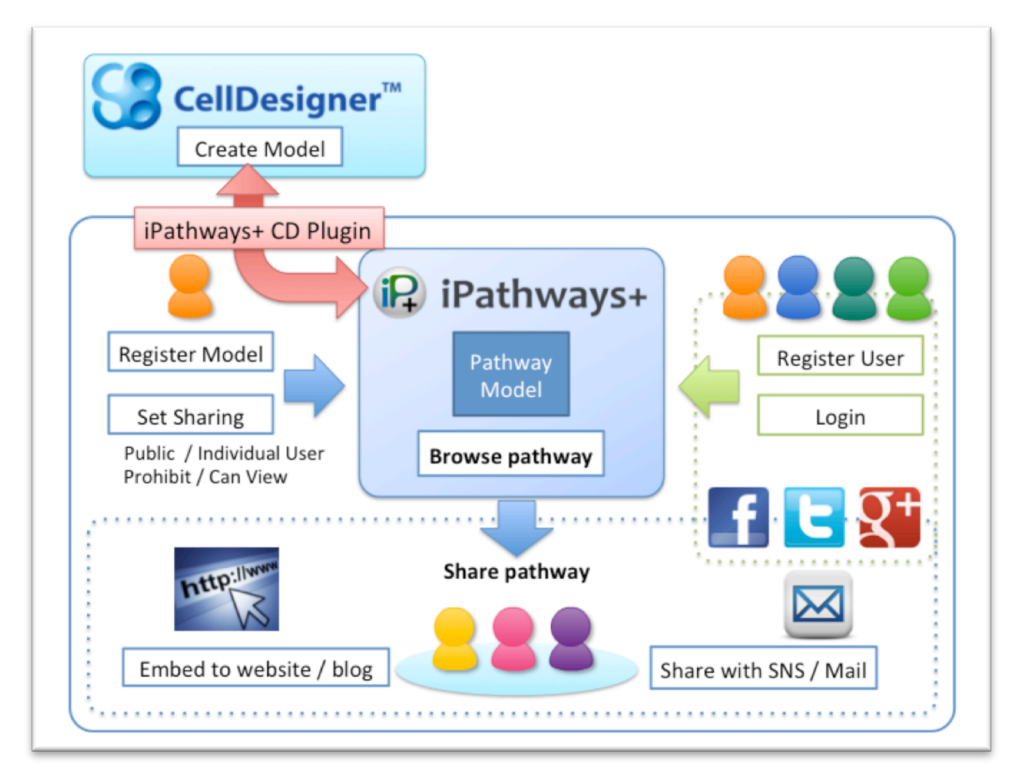

### 2. Start Plugin from CellDesigner menu

1) From CellDesigner menu, Select [Plugin] – [iPathways+] menu.

| S CellDesigner                                                                      |                                                                                                    | x |
|-------------------------------------------------------------------------------------|----------------------------------------------------------------------------------------------------|---|
| File Edit Component View Database L                                                 | ayout Simulation (Plugin) Window SBW Preference Usin                                                                                                    |   |
| E                                                                                   | 2 回 III 2                                                                                                    |   |
| Compartments<br>Species<br>Reactions<br>Layer<br>• KineticLaw<br>• MIRIAM<br>• base | Wol       bipble istromotog To = Reactome: REACT_525         bipble istromotog To = Reactome: REACT_525         bipble istromotog To = Reactome: REACT_525         bipble istromotog To = Reactome: REACT_525         bipble istromotog To = Reactome: REACT_525         bipble istromotog To = Reactome: REACT_525         bipble istromotog To = Reactome: REACT_525         bipble istromotog To = Reactome: REACT_514         bipble istromotog To = Reactome: REACT_514         bipble istromotog To = Reactome: REACT_514         bipble istromotog To = Reactome: REACT_514         bipble istromotog To = Reactome: REACT_514         bipble istromotog To = Reactome: REACT_514         bipble istromotog To = Reactome: REACT_514         bipble istromotog To = Reactome: REACT_514         bipble istromotog To = Reactome: REACT_514         bipble istromotog To = Reactome: REACT_514         bipble istromotog To = Reactome: REACT_515         -00.00051390         u/vol * V5 * MKKL P / (KK4 + MKKL, P)         U/vol * V5 * MKKL P / (KK4 + MKKL, P)         u/vol * V5 * MKKL P / (KK4 + MKKL, P)         u/vol * V5 * MKKL P / (KK4 + MKKL P)         u/vol * V5 * MKKL P / (KK4 + MKKL P)         bipble istromotog To = Reactome: REACT_136         - Reactome: REACT_136         - Reactome: REACT_136         - Reactome: REAC                                                                                                    |   |
|                                                                                     | PROTEIN MAPK MAPK UVOI inside Concentr. 21<br>PROTEIN MAPK.MAPK UVOI inside Amount 0<br>PROTEIN MARK.MAPK UVOI inside Concentr. 1(<br>PROTEIN MKK.MAPKKK UVOI inside Concentr. 1(<br>PROTEIN MKK.MAPKKK UVOI inside Concentr. 1(<br>PROTEIN MKK.MAPKKK UVOI inside Concentr. 1(<br>PROTEIN MKK.MAPKKK UVOI inside Concentr. 1(<br>PROTEIN MKK.MAPKKK UVOI inside Concentr. 1(<br>PROTEIN MKK.MAPKKK UVOI inside Concentr. 1(<br>PROTEIN MKK.MAPKKK UVOI inside Concentr. 1(<br>PROTEIN MKK.MAPKKK UVOI inside Concentr. 1(<br>PROTEIN MKK.MAPKKK UVOI inside Concentr. 1(<br>PROTEIN MKK.MAPKKK VVOI INSIDE CONCENT. 1(<br>PROTEIN MKK.MAPKKK VVOI INSIDE CONCENT. 1(<br>PROTEIN VVOI INSIDE CONCENT. 1(<br>PROTEIN VVOI INSIDE CONCENT. |   |
|                                                                                     |                                                                                                    |   |

### 3. Login

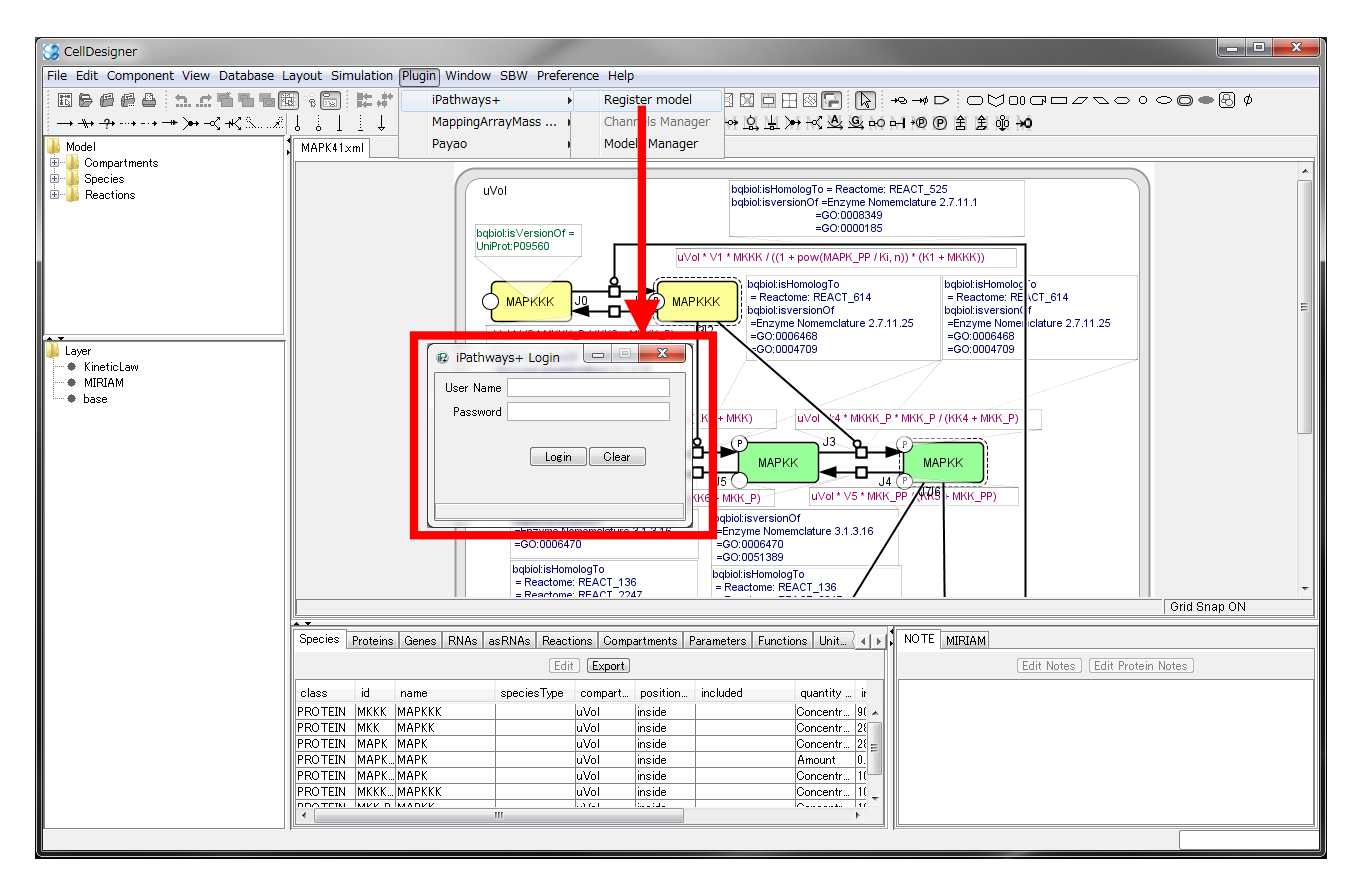

1) Input your iPathways+ account.

If you do not have the iPathways+ account,

please register user at http://www.ipathways.org/plus/ website first.

|            |                                 | FAQ | Register          | Login |
|------------|---------------------------------|-----|-------------------|-------|
| iPathways+ |                                 | Sea | rch Search settir | ng    |
| ×          | Published Models Search Results |     |                   |       |

#### 4. Register Model

| S CellDesigner                                                                                                    |                                                                                                    |                                                                         |
|----------------------------------------------------------------------------------------------------|----------------------------------------------------------------------------------------------------|-------------------------------------------------------------------------|
| File Edit Component View Database Layout Simulation Plu                                                                                                    | n Wind w Sew Preference Help                                                                                                    |                                                                         |
| ◼◙@@@ <mark>`</mark> ┺.# <b>┺</b> ┺ <b>छ</b> िछ ⊭#≭<br>→₩-?···-→≫>-<⊀≲…2↓↓↓                                                                                                    |                                                                                                    | ; o ⊂ <b>⊂ ●</b> 문 Ø                                                    |
| Approximate the second second se | Register a new model     *Required field     Register as a new version of the existing model     Select model     *Selected File: MAPK41xml     *Model Title: MAPK41xml     *Model Title: MAPK4kholodenko2000     *Creator :     Z     Comment :     References : Add new reference     Copyright :     Copyright :     Add new channel     Del Selected channel     Pel selected channel     Pel selected channel     Pel | Final State         Final State         Final State         Final State |
| PROTEIN MAPK, MAI<br>PROTEIN MAPK, MAI<br>PROTEIN MAPK, MAI<br>PROTEIN MAKK, MAI                                                                                                    | Registrant : z Register Clear                                                                                                    |                                                                         |
|                                                                                                    |                                                                                                    |                                                                         |

- 1) Input model information and click [Register] button to register model into iPathways+.
- If you choose [Register as a new version of the existing model], Select original model.

NOTE: [Register] button is disabled until [Model Title] [Creator] is input.

| Register z's new Model                     |                                           |                   |          |
|--------------------------------------------|-------------------------------------------|-------------------|----------|
| 💿 Register a new model                     |                                           | *Required field   |          |
| Register as a new version<br>*Select model | n of the existing model                   | Prev. ID :        |          |
| *Selected File:                            |                                           |                   |          |
| *Model Title : MAPK_Kholoden               | Kongong                                   |                   |          |
| *Creator :                                 | B Select Model                            |                   | ×        |
| 2                                          | Model ID Title                            | Regist Date       |          |
| Comment :                                  | 626 Calcium_Signaling_Pathway_Humanv3     | 2014-01-21 16     | :34:05 🔺 |
| Comment.                                   | 624 untitledfrommac                       | 2014-01-17 18     | :08:37   |
|                                            | 623 MAPK_Kholodenko2000qqqqqq             | 2014-01-17 15     | 257:50   |
|                                            | 622 ABCDQMAB_Drug_Pathway                 | 2014-01-17 15     | 250:56   |
|                                            | 621 untitled                              | 2014-01-17 11     | E2:10    |
|                                            | 616 untitled                              | 2014-01-15 11     | 12-10    |
|                                            | 615 untitled                              | 2014-01-14 19     | 42:17    |
|                                            | 614 Assembly of RNA polymerase II Complex | 2014-01-14 17     | 02:56    |
|                                            | 613 untitled                              | 2014-01-10 19     | :51:59   |
|                                            | 612 untitled                              | 2014-01-10 19     | 42:42    |
|                                            | 611 Calcium_Signaling_Pathway_Humanv3     | 2014-01-10 16     | 257:09   |
| References : Add new                       | 610 Bladder_cancer_signaling              | 2014-01-10 14     | :51:48   |
|                                            | 605 MAPK_pretend777777                    | 2013-12-27 16     | :10:47   |
|                                            | KIPIMI BY Tholodoeko'llilli               | P0010_01_0_077.1k | 202627   |
| Copyright :                                |                                           |                   |          |
| Channels : Add new                         | channel Del selected channel              |                   |          |
| Registrant - 7                             |                                           |                   |          |
| noglou ant - 2                             |                                           |                   |          |
|                                            | Register Back to Origin                   |                   |          |
|                                            |                                           |                   |          |
|                                            |                                           |                   |          |

### 5. Models Manager

The user can delete his own model or modify the model information.

#### 1) Select [Models Manager].

| S CellDesigner                      |           |                                                                                                    |                |                              |                       |                                       |
|-------------------------------------|-----------|----------------------------------------------------------------------------------------------------|----------------|------------------------------|-----------------------|---------------------------------------|
| File Edit Component View Database L | ayout Sin | nulation Plugin Window SBW Preference He                                                                                                    | elp            |                              |                       |                                       |
| REGGA D.CHEER                       | a 📰 :     | It iPathways+                                                                                                    | aister model   |                              |                       |                                       |
|                                     |           | MappingArrayMass Ch                                                                                                    | annels Manager |                              |                       | ,                                     |
|                                     | 6 6 1     |                                                                                                    | unnels manager | N. RY PEN VI IN' 757 757 14  | 이 에 에 안 된 물 때 귀에      |                                       |
| 📣 Model                             | MAPK41>   | (ml MAP Payao Mo                                                                                                    | dels Manager   |                              |                       |                                       |
| Compartments                        |           |                                                                                                    |                |                              |                       |                                       |
| Posotiono                           |           | uVol                                                                                                    |                | bqbioLisHomologTo = Reactom  | e: REACT_525          |                                       |
| Mactions                            |           |                                                                                                    | <u>v</u>       | bqbioLisversionOf =Enzyme No | memclature 2.7.11.1   | _                                     |
|                                     |           | Pathways+ Model Manager                                                                                                    | 1000           | *** 0.0mm                    | - C - X -             | n i i i                               |
|                                     |           |                                                                                                    | - B B          |                              |                       |                                       |
|                                     |           |                                                                                                    | Manage z's M   | Aodels                       |                       |                                       |
|                                     |           | Model ID Title                                                                                                    |                | Comment                      | Regist Date           |                                       |
|                                     |           | 627 MAPK_Kholodenko2000                                                                                                    |                |                              | 2014-01-22 12:33:11   | 514                                   |
|                                     |           | 626 Calcium_Signaling_Pathway_Humanv                                                                                                    | 8              |                              | 2014-01-21 16:34:05   | n 2.7.11.25                           |
|                                     |           | 624 untitledfrommac                                                                                                    |                | mac                          | 2014-01-17 18:08:37 = |                                       |
| i 📣 Layer                           |           | 623 MAPK_Kholodenko2000qqqqqqq                                                                                                    |                | eeeeeee                      | 2014-01-17 15:57:50   |                                       |
| KineticLaw                          |           | 622 ABCD0MAB_Drug_Pathway                                                                                                    |                |                              | 2014-01-17 15:50:56   |                                       |
| MIRIAM                              |           | 621 untitled                                                                                                    |                | SSSSSS                       | 2014-01-17 11:11:28   |                                       |
| base                                |           | 620 untitled                                                                                                    |                |                              | 2014-01-15 11:53:18   |                                       |
|                                     |           | 616 untitled                                                                                                    |                |                              | 2014-01-14 19:43:49   |                                       |
|                                     |           | 615 untitled                                                                                                    |                |                              | 2014-01-14 19:42:17   |                                       |
|                                     |           | 614 Assembly_of_RNA_polymerase_II_Co                                                                                                    | mplex          | zmmm                         | 2014-01-14 17:02:56   |                                       |
|                                     |           | 613 untitled                                                                                                    |                |                              | 2014-01-10 19:51:59   |                                       |
|                                     |           | 611 Calaium Signaling Pathway Human                                                                                                    | .0             |                              | 2014-01-10 19:42:42   |                                       |
|                                     |           | 610 Pladder capper cignaling                                                                                                    | J              |                              | 2014-01-10 10:57:03   |                                       |
|                                     |           | 605 MAPK pretend777777                                                                                                    |                | 100000000077777777           | 2013-12-27 16:10:47   |                                       |
|                                     |           | 602 MAPK Kholodenko2000                                                                                                    |                | ****                         | 2013-12-27 16:02:37   |                                       |
|                                     |           | 599 Neurotrophin                                                                                                    |                |                              | 2013-12-27 14:54:54   |                                       |
|                                     |           | 598 Neurotrophin                                                                                                    |                |                              | 2013-12-27 14:22:32   |                                       |
|                                     |           | 597 Neurotrophin_new                                                                                                    |                | \$\$\$\$\$                   | 2013-12-27 12:48:21   | · · · · · · · · · · · · · · · · · · · |
|                                     |           | 594 junitupdate                                                                                                    |                |                              | 2013-12-27 12:45:26   | Grid Snap ON                          |
|                                     |           | 589 junit                                                                                                    |                |                              | 2013-12-27 12:34:51   |                                       |
|                                     | Species   | 588 junit                                                                                                    |                |                              | 2013-12-27 12:33:46   |                                       |
|                                     |           | 587 junit                                                                                                    |                |                              | 2013-12-27 12:31:32   | res Edit Protein Notes                |
|                                     |           | 585 junit                                                                                                    |                |                              | 2013-12-27 12:29:50   |                                       |
|                                     | class     | 581 untitled arod                                                                                                    |                | sdfsdfsdfseeeeeeeee          | 2013-12-27 10:42:40   |                                       |
|                                     | PROTEIN   |                                                                                                    |                |                              | Delete Selected Model |                                       |
|                                     | PROTEIN   |                                                                                                    |                |                              |                       |                                       |
|                                     | PROTEIN   | Name of the second second seco |                |                              |                       |                                       |
|                                     | PROTEIN   | MAPKMAPK uVol                                                                                                    | inside         | Amount 0.                    |                       |                                       |
|                                     | PROTEIN   | MAPKMAPK uVol                                                                                                    | inside         | Concentr 10                  | 11                    |                                       |
|                                     | PROTEIN   | MKKKMAPKKK UVOI                                                                                                    | inside         | Concentr 11                  |                       |                                       |
|                                     | •         |                                                                                                    |                | •                            |                       |                                       |
|                                     | P         |                                                                                                    |                |                              | n le                  |                                       |
|                                     | _         |                                                                                                    |                |                              |                       |                                       |

2) **Double click** one of the model in the list, Model information window will shows up.

| S Cell                                                                               | Designer                                  |                                         |                                                      |          |  |  |  |
|--------------------------------------------------------------------------------------|-------------------------------------------|-----------------------------------------|------------------------------------------------------|----------|--|--|--|
| File Edit Component View Database Layout Simulation Divin Window SBW Deference Help  |                                           |                                         |                                                      |          |  |  |  |
| The bac component view bacabase byter officiated integrit without obtain recent they |                                           |                                         |                                                      |          |  |  |  |
| 回身健健台  加加活動階層図  能が現在社共特徴  ∥目をも思うたい  回日  図〒                                           |                                           |                                         |                                                      |          |  |  |  |
| $\rightarrow \rightarrow$                                                            | ++++++++++++++++++++++++++++++++++++++    |                                         |                                                      |          |  |  |  |
| 1                                                                                    | /                                         | • • • • • • •                           |                                                      |          |  |  |  |
| Mod                                                                                  | el MAPK41xml                              |                                         |                                                      |          |  |  |  |
|                                                                                      | Compartments                              |                                         |                                                      | *        |  |  |  |
|                                                                                      | bpecies                                   | uVol                                    | 😥 Model info                                         |          |  |  |  |
|                                                                                      | Reactions                                 | 4701                                    | Madel TD : 620                                       |          |  |  |  |
|                                                                                      |                                           |                                         | Model 1D - 028 Prev. 1D -                            |          |  |  |  |
|                                                                                      |                                           | bqbiotisVersion                         | *Model Title :                                       |          |  |  |  |
| 1 1                                                                                  |                                           | UniProt: PU9560                         | MAPK_kholodenko2000                                  |          |  |  |  |
|                                                                                      | Pathways+ Model Manager                   |                                         |                                                      |          |  |  |  |
|                                                                                      |                                           | 1.11.11                                 | *Creator :                                           |          |  |  |  |
|                                                                                      | Man                                       | age z's Models                          | 2                                                    |          |  |  |  |
|                                                                                      | Model ID Title                            | Comment                                 |                                                      |          |  |  |  |
|                                                                                      | 628 MAPK Kholodenko2000                   |                                         | Comment :                                            |          |  |  |  |
| 📕 Laye                                                                               | 627 MAPK Kholodenko2000                   |                                         |                                                      | =        |  |  |  |
|                                                                                      | 626 Calcium Signaling Pathway Humanv3     |                                         |                                                      |          |  |  |  |
|                                                                                      | 624 untitledfrommac                       | mac                                     |                                                      |          |  |  |  |
|                                                                                      | 623 MAPK_Kholodenko2000qqqqqq             | eeeeeee                                 |                                                      |          |  |  |  |
|                                                                                      | 622 ABCD/IMAB_Drug_Pathway                |                                         |                                                      |          |  |  |  |
| 1                                                                                    | 621 untitled                              | \$\$\$\$\$\$                            |                                                      |          |  |  |  |
|                                                                                      | 620 untitled                              |                                         |                                                      |          |  |  |  |
|                                                                                      | 616 untitled                              |                                         |                                                      |          |  |  |  |
|                                                                                      | 615 untitled                              |                                         |                                                      |          |  |  |  |
|                                                                                      | 614 Assembly_of_RNA_polymerase_II_Complex | zmmm                                    |                                                      |          |  |  |  |
|                                                                                      | 613 untitled                              |                                         |                                                      |          |  |  |  |
|                                                                                      | 612 untitled                              |                                         | Reference : Add new reference Del Selected reference |          |  |  |  |
|                                                                                      | 611 Calcium_Signaling_Pathway_Humanvs     |                                         |                                                      |          |  |  |  |
|                                                                                      | 60E MARX extend 222222                    |                                         |                                                      |          |  |  |  |
|                                                                                      | 602 MARK Kholedenke2000                   | 777777777777777777777777777777777777777 |                                                      |          |  |  |  |
|                                                                                      | 500 Neurotrophin                          |                                         |                                                      |          |  |  |  |
|                                                                                      | 598 Neurotrophin                          |                                         |                                                      |          |  |  |  |
|                                                                                      | 597 Neurotrophin new                      | 22222                                   | Copyright :                                          |          |  |  |  |
|                                                                                      | 594 junitupdate                           |                                         |                                                      | -        |  |  |  |
|                                                                                      | 589 junit                                 |                                         |                                                      | Roan ON  |  |  |  |
|                                                                                      | 588 junit                                 |                                         | Channels : Add new channel Del celected channel      | anap ore |  |  |  |
|                                                                                      | 587 junit                                 |                                         | Channels . Authew channel Der selected channel       |          |  |  |  |
|                                                                                      | 585 junit                                 |                                         |                                                      |          |  |  |  |
|                                                                                      |                                           |                                         | Edit Protein Notes                                   |          |  |  |  |
|                                                                                      |                                           |                                         |                                                      |          |  |  |  |
|                                                                                      |                                           | - Diago                                 |                                                      |          |  |  |  |
|                                                                                      | PROTEIN MKKK M                            | HPKKK UVOI                              | Share setting                                        |          |  |  |  |
|                                                                                      | PROTEIN MARK M                            | APKN UVOI                               | Destructure                                          |          |  |  |  |
|                                                                                      | PROTEIN MAPK M                            | APK UVOI                                | registrant: 2                                        |          |  |  |  |
|                                                                                      | PROTEIN MARK M                            | APK uVol                                | Update Back to Origin                                |          |  |  |  |
|                                                                                      | PROTEIN MKKK M.                           | APKKK uVol                              |                                                      |          |  |  |  |
|                                                                                      | DOOTEN MEED M                             | ADVV                                    | status                                               |          |  |  |  |
|                                                                                      |                                           | III                                     |                                                      |          |  |  |  |
|                                                                                      |                                           |                                         |                                                      |          |  |  |  |
|                                                                                      |                                           |                                         |                                                      |          |  |  |  |

3) In the **Model information window**, you can manage the model share setting.

| Model ID: 628               |                 | Prev. ID :         |                                       |                       |
|-----------------------------|-----------------|--------------------|---------------------------------------|-----------------------|
| Model Title :               |                 |                    |                                       |                       |
| APK_Kholodenko2000          |                 |                    |                                       |                       |
|                             |                 |                    |                                       |                       |
| Creator :                   |                 |                    |                                       |                       |
|                             |                 |                    |                                       |                       |
| nmment:                     |                 |                    |                                       |                       |
|                             | 😢 iPathways+    | Share User Manager |                                       |                       |
|                             | Public Lls      | er : Prohibit      |                                       |                       |
|                             |                 |                    |                                       |                       |
|                             | Shared Upero Li | iet                | All Heare I                           | iet                   |
|                             |                 | 101<br>            | Pagey                                 | Filter                |
|                             | Name            | Status             | INCECX                                |                       |
|                             | 2               | owner >            | ·                                     | Name                  |
|                             |                 |                    |                                       | admin                 |
|                             |                 |                    |                                       | asai                  |
|                             |                 |                    |                                       | new .                 |
| ference : Add new reference |                 |                    |                                       | samik                 |
|                             | <b></b>         |                    |                                       | j myukiko             |
|                             |                 |                    |                                       | r                     |
|                             |                 |                    |                                       |                       |
|                             |                 |                    |                                       |                       |
|                             |                 |                    |                                       | mai                   |
| ovright:                    |                 |                    | ~~~                                   | h                     |
| • •                         |                 |                    |                                       | wukikom               |
|                             |                 |                    | <<                                    | sbi                   |
| www.le.s                    | - <b>I</b>      |                    | <<                                    | eratok                |
| Add flew charmer            |                 |                    |                                       | oyasai10              |
|                             |                 |                    |                                       | jun-y                 |
|                             |                 |                    |                                       | noupro-e              |
|                             |                 |                    | </</td <td>tom.odachey@gmail.com</td> | tom.odachey@gmail.com |
|                             |                 |                    |                                       | TorisGally            |
| Share setting               |                 |                    |                                       | TorisGally            |
| sistrant : z                |                 |                    |                                       | OK Close              |
|                             |                 |                    |                                       |                       |
| oudate                      |                 |                    |                                       |                       |

4) User can delete selected model. Select the model, then click the **[Delete]** button.

| Manage z's Models                  |                    |                     |  |  |  |  |  |  |
|------------------------------------|--------------------|---------------------|--|--|--|--|--|--|
| lodel ID Title                     | Comment            | Regist Date         |  |  |  |  |  |  |
| 585 junit                          |                    | 2013-12-27 12:29:50 |  |  |  |  |  |  |
| 581 untitledprod                   | sdfsdfsegegegegege | 2013-12-27 10:42:40 |  |  |  |  |  |  |
| 579 CellDesigner_Ver_42_Components |                    | 2013-12-27 10:38:24 |  |  |  |  |  |  |
| 578 NeurotrophinRZ333444           | rrrrr 333ggggg     | 2013-12-26 16:42:11 |  |  |  |  |  |  |
| 574 junitfffffzzzzzwwww            | ffffffzzzzzzwwww   | 2013-12-26 14:41:35 |  |  |  |  |  |  |
| 573 junitrrrrr                     | rrrrr              | 2013-12-26 14:39:44 |  |  |  |  |  |  |
| 507 untitled2-update               |                    | 2013-12-24 15:37:18 |  |  |  |  |  |  |
| 489 junitweb                       | web                | 2013-12-20 17:45:14 |  |  |  |  |  |  |
| 488 untitled                       |                    | 2013-12-20 17:44:31 |  |  |  |  |  |  |
| 487 junitupdate                    |                    | 2013-12-20 17:43:45 |  |  |  |  |  |  |
| 484 junitupdate                    |                    | 2013-12-20 17:37:41 |  |  |  |  |  |  |
| 483 junitupdate                    |                    | 2013-12-20 17:36:47 |  |  |  |  |  |  |
| 482 junitupdate                    |                    | 2013-12-20 17:36:00 |  |  |  |  |  |  |
| 481 junitupdate                    |                    | 2013-12-20 17:28:56 |  |  |  |  |  |  |
| 480 junit                          |                    | 2013-12-20 17:27:12 |  |  |  |  |  |  |
| 479 junit                          |                    | 2013-12-20 17:16:13 |  |  |  |  |  |  |
| 478 junit                          |                    | 2013-12-20 17:15:36 |  |  |  |  |  |  |
| 477 junit                          |                    | 2013-12-20 17:13:44 |  |  |  |  |  |  |
| 476 junit                          |                    | 2013-12-20 17:13:43 |  |  |  |  |  |  |
| 475 junit                          |                    | 2013-12-20 17:11:26 |  |  |  |  |  |  |
| 474 junit                          |                    | 2013-12-20 17:11:25 |  |  |  |  |  |  |
| 473 junit                          |                    | 2013-12-20 17:08:39 |  |  |  |  |  |  |
| 472 junit                          |                    | 2013-12-20 17:08:38 |  |  |  |  |  |  |
| 471 junit                          |                    | 2013-12-20 16:33:05 |  |  |  |  |  |  |
| 470 iunit                          |                    | 2012-12-20 16:32:04 |  |  |  |  |  |  |

#### 6. Channels Manager

Channels Manager can register, update and delete the channel.

| CellDesigner                        |                            |                               |                                                                                                    |                |                           |                         |                                         |                             |
|-------------------------------------|----------------------------|-------------------------------|----------------------------------------------------------------------------------------------------|----------------|---------------------------|-------------------------|-----------------------------------------|-----------------------------|
| File Edit Component View Database L | ayout Simulation Plugin Wi | ndow SB                       | W Preference Help                                                                                     |                |                           |                         |                                         |                             |
| TRAGA STATE                         | 위 : R iPath                | wavs+                         | Register mod                                                                                          | iel 🛛 🕅 🗇      |                           |                         |                                         | 0 <b>0 0 •</b> A Ø          |
|                                     | Manr                       | ingArrav                      | Mass Channels Mar                                                                                     | ager of 10 1   | Net and MU (QL and all    |                         | á – – – – – – – – – – – – – – – – – – – |                             |
| Martin Contraction                  | o o ⊥ ⊥ ↔ Dava             | ···· <del>·</del> ··········· | Model Mana                                                                                            | ner (1 -6+ -6- | . 211 113 112 113         |                         | ž                                       |                             |
| Model     Compartments              | MAPK41xml ruyu             |                               | - Houci Hana                                                                                          | gei            |                           |                         |                                         |                             |
| B Species                           |                            | (                             |                                                                                                    |                |                           |                         |                                         |                             |
| 🐵 퉬 Reactions                       |                            |                               | uvoi                                                                                                  |                | bqbiol:isversionOf =Enzyl | me Nomemclature 2.7.11. | 1                                       |                             |
|                                     |                            |                               |                                                                                                    |                | =GO:00                    | 08349                   | _                                       |                             |
|                                     |                            | iR iPati                      | hways+ Channels Manager                                                                               |                |                           | - 0 <b>X</b>            |                                         |                             |
|                                     |                            |                               |                                                                                                    |                |                           | +D 1 10 11              |                                         |                             |
|                                     |                            | • Grea                        | ate New Ghannel                                                                                       |                |                           | *Required field         | Homolog 'o                              |                             |
|                                     |                            | 💿 Upd                         | ate Channel                                                                                           |                |                           |                         | ome: RE \CT_614                         |                             |
|                                     |                            | ID                            | Name                                                                                                  | Access         | Share                     | Regist Date             | e Nomei iclature 2.7.1                  | 1.25                        |
| aver                                |                            | 1                             | Cancer                                                                                                | Public         | Yes                       | 2013-06-14 10:0         | 06468                                   |                             |
| KineticLaw                          |                            | 2                             | Human Metabolism                                                                                      | Public         | Yes                       | 2013-06-14 10:0         |                                         | -                           |
| MIRIAM                              |                            | 3                             | KEGG                                                                                                  | Public         | Yes                       | 2013-06-14 10:0         |                                         |                             |
| • base                              |                            | 64                            | PANIEER                                                                                               | Private        | No                        | 2013-05-14 100          |                                         |                             |
|                                     |                            | 0.4                           | (10/ma                                                                                                | Innac          | 110                       | 2010 12 20 10.0         | MKK_P)                                  |                             |
|                                     |                            |                               |                                                                                                    |                |                           |                         | ì                                       |                             |
|                                     |                            |                               |                                                                                                    |                |                           |                         |                                         |                             |
|                                     |                            |                               |                                                                                                    |                |                           |                         | /                                       |                             |
|                                     |                            |                               |                                                                                                    |                |                           |                         | <i>ey</i>                               |                             |
|                                     |                            |                               |                                                                                                    |                |                           |                         |                                         |                             |
|                                     |                            |                               |                                                                                                    |                |                           |                         |                                         |                             |
|                                     |                            |                               |                                                                                                    |                |                           |                         |                                         |                             |
|                                     |                            |                               |                                                                                                    |                |                           |                         |                                         |                             |
|                                     |                            |                               | Channel ID : < <auto num<="" th=""><th>bering&gt;&gt;</th><th></th><th></th><th></th><th></th></auto> | bering>>       |                           |                         |                                         |                             |
|                                     |                            | -                             | *Channel Name :                                                                                       |                |                           |                         |                                         |                             |
|                                     |                            |                               | Comment :                                                                                             |                |                           |                         |                                         |                             |
|                                     |                            | 0                             | Channel Access : Private                                                                              | •              |                           |                         | (8 + MALK P)                            |                             |
|                                     |                            | Share w                       | vith Public user : No                                                                                 | -              |                           |                         |                                         | Grid Snap ON                |
|                                     | Species Proteins Genes R   |                               |                                                                                                    |                | Update                    |                         | MIRIAM                                  |                             |
|                                     |                            |                               |                                                                                                    |                |                           |                         | (5)                                     |                             |
|                                     |                            |                               |                                                                                                    |                |                           |                         | Ed                                      | It Notes Edit Protein Notes |
|                                     | class id name              | spe                           | ciestype compart position                                                                             | included       | quantity Initialique      | antity st               |                                         |                             |
|                                     | PROTEIN MKKK MAPKKK        |                               | uVol inside                                                                                           |                | Concentr 90.0             | <u> </u>                |                                         |                             |
|                                     | PROTEIN MARK MAPKK         |                               | uVol inside                                                                                           |                | Concentr 280.0            |                         |                                         |                             |
|                                     | PROTEIN MAPKMAPK           |                               | uVol inside                                                                                           |                | Amount 0.0                | E                       |                                         |                             |
|                                     | PROTEIN MAPKMAPK           |                               | uVol inside                                                                                           |                | Concentr 18.8             |                         |                                         |                             |
|                                     | PROTEIN MKKK MAPKKK        |                               | uVol inside                                                                                           |                | Concentr 10.0             |                         |                                         |                             |
|                                     | <                          |                               | III                                                                                                   |                |                           | •                       |                                         |                             |
|                                     |                            |                               |                                                                                                    |                |                           |                         |                                         |                             |
|                                     |                            |                               |                                                                                                    |                |                           |                         |                                         |                             |

Operation is same as iPathways+ website (<u>http://www.ipathways.org/plus</u>) or <u>https://ipathwaysplus.unit.oist.jp</u>).

Note: Currently, this Channel function is not available at iPathways+ website.